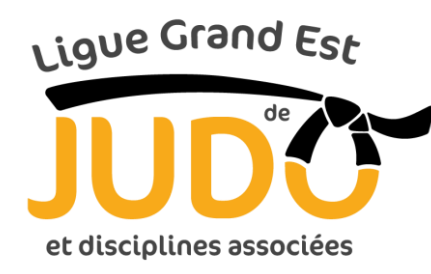

## CALENDRIER AU FORMAT GOOGLE AGENDA

## **Comment faire ?**

- Si vous n'avez pas de compte Google, il vous faudra dans un premier temps en créer un. La procédure est très simple, rapide et gratuite ! Voici le lien à suivre : <u>https://accounts.google.com/signup</u>
- 2. Rdv sur le site de la ligue Grand Est de judo (onglet CALENDRIERS)

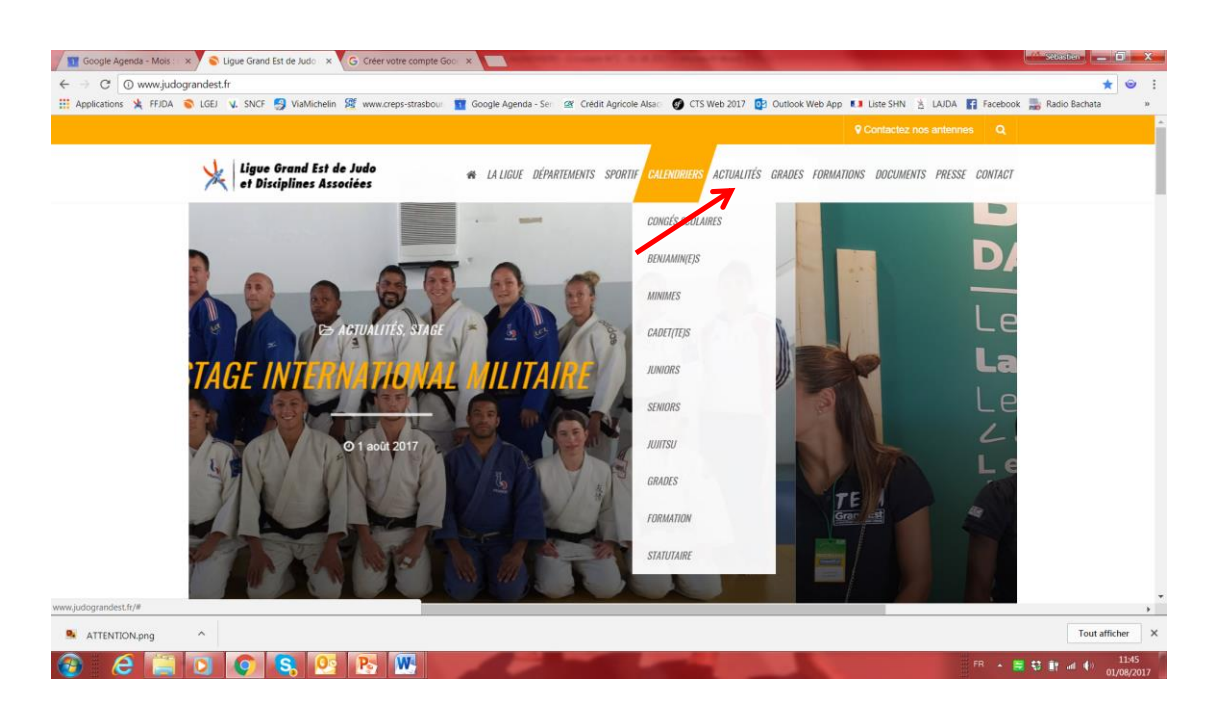

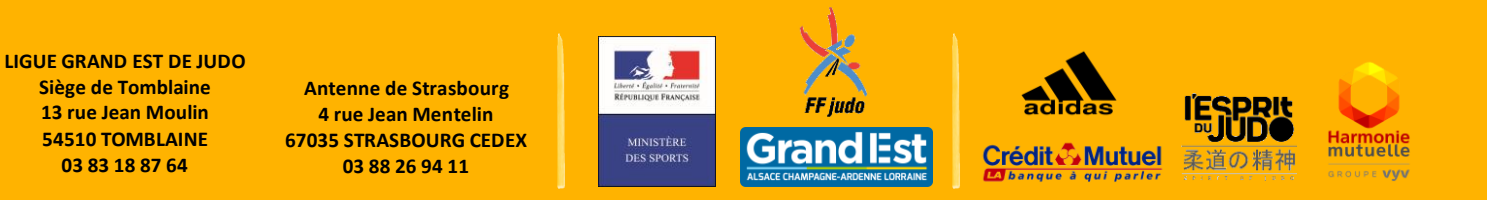

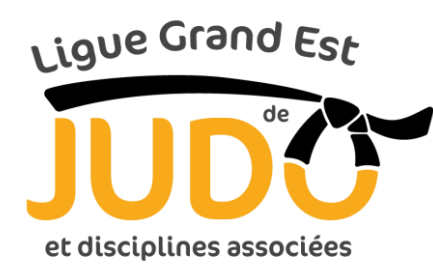

- 3. Cliquer sur le premier calendrier de la liste déroulante.
- 4. Pour ajouter cet Agenda dans votre Google Agenda, il suffit de cliquer sur le petit Icône bleu + au bas de la page.

| Google Agenda - Mois : :            | × SPORTIF L       | .GEJ - MINIMES X     | Créer votre compte Goo |                       | Courses William St.    | States of Street, or other |                              | ł                         | 👫 Sébastien 📃 🔳            |
|-------------------------------------|-------------------|----------------------|------------------------|-----------------------|------------------------|----------------------------|------------------------------|---------------------------|----------------------------|
| ÷ > C 🔒 Sécurisé                    | https://calendar. | google.com/calendar/ | embed?height=6008      | wkst=2&bgcolor=%23    | FFFFFF&src=v55nn1fbqp  | 288dgl5i33qppq4            | o%40group.calendar.google.co | om&color=%23BE6D00&ctz=Eu | ope%2FPa 🔍 🛧 🎯             |
| Applications 🏃 FFJDA                | 💊 lgej 🐧 snc      | F 🍠 ViaMichelin 🤶    | www.creps-strasbourg   | 🛐 Google Agenda - Sen | Grédit Agricole Alsace | Ø CTS Web 2017             | 💽 Outlook Web App 💶 Liste    | SHN 🖄 LAJDA 📑 Facebook    | Radio Bachata              |
| PORTIF LGEJ - MINIMES               | ÷                 |                      |                        |                       |                        |                            |                              | () Impri                  | mer Semaine Mois Planni    |
| lun.                                |                   | mar.                 | mei                    |                       | jeu.                   |                            | ven.                         | sam.                      | dim.                       |
|                                     | 31                |                      | 001                    | 2                     |                        | 3                          |                              | ¢                         |                            |
|                                     | 7                 |                      | 8                      | 9                     |                        | 10                         | 11                           | 12                        |                            |
|                                     |                   |                      |                        |                       |                        |                            |                              |                           |                            |
|                                     | 14                |                      | 15                     | 16                    |                        | 17                         | 18                           | 19                        |                            |
|                                     |                   |                      |                        |                       |                        |                            |                              |                           |                            |
|                                     | 21                |                      | 22                     | 23                    |                        | 24                         | 25                           | 26                        |                            |
|                                     |                   |                      |                        |                       |                        |                            |                              |                           |                            |
|                                     | 28                |                      | 29                     | 30                    |                        | 31                         | 1 sept.                      | 2                         |                            |
|                                     |                   |                      |                        |                       |                        |                            |                              |                           |                            |
| enements atticnes dans le tuseau ho | naire : Maris     |                      |                        |                       |                        |                            |                              |                           |                            |
| ATTENTION.png                       | ^                 |                      |                        |                       |                        |                            |                              |                           | Tout afficher              |
| 🗿 🛛 🥭 📋                             | 00                | S. 0                 | P5 📉                   |                       | -                      |                            |                              | FR 🔺 🚍                    | 😫 🔐 🛋 🌓 11:51<br>01/08/202 |

- 5. Reproduisez l'opération pour chacun des calendriers de la liste déroulante.
- 6. Vous pourrez ainsi associer ou dissocier les calendriers que vous souhaitez voir à l'écran, en cochant ou décochant les calendriers que vous aurez ajoutés dans votre Google Agenda.

LIGUE GRAND EST DE JUDO Siège de Tomblaine 13 rue Jean Moulin 54510 TOMBLAINE 03 83 18 87 64

Antenne de Strasbourg 4 rue Jean Mentelin 67035 STRASBOURG CEDEX 03 88 26 94 11

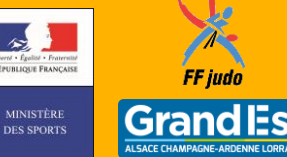

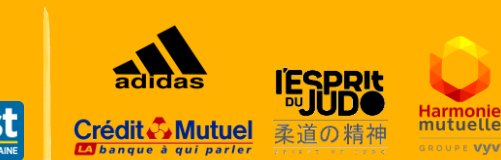

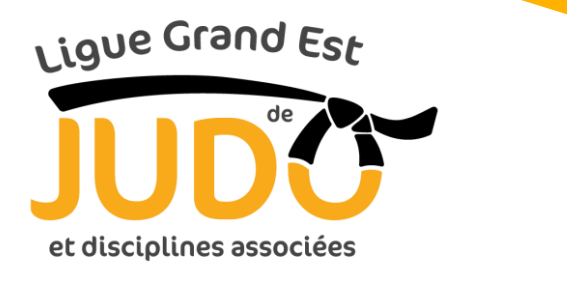

| Applications 💃 FFJDA                                                    | A 💊 LGEJ 💘 SNCF 🚦            | ViaMichelin 🖉 www.creps-strasbou                       | Google Agenda - Se                       | 24705                 | CTS Web 2017 02 Outlook V | Web App 🚺 Liste SHN 👌 LAJDA                                        | Facebook 🍶 Radio Bachata                                                                                                    |
|-------------------------------------------------------------------------|------------------------------|--------------------------------------------------------|------------------------------------------|-----------------------|---------------------------|--------------------------------------------------------------------|----------------------------------------------------------------------------------------------------|
| Google                                                                  | Rechercher dans G            | Google Agenda                                          |                                          | ۹                     |                           |                                                                    | III O 🤇                                                                                                    |
| Agenda                                                                  | Aujourd'hui < >              | avril 2018                                             |                                          |                       |                           | Jour Semaine                                                       | Mois 4 semaines Planning Plus - 🗘                                                                                                    |
| CRÉER                                                                   | lun.                         | mar                                                    | mer.                                     | jeu.                  | ven,                      | sam.                                                               | dim.                                                                                                    |
| Contract Contract                                                       | 26                           | 27                                                     | 28                                       | 29                    | 30                        | 31                                                                 | 1 avr.                                                                                                    |
| avril 2018 ( )<br>L M M J V S D<br>26 27 28 29 30 31 1<br>2 3 4 5 6 7 8 |                              |                                                        |                                          |                       |                           | CHT DE FRANCE JUJI                                                 | SU - Mont-de-Manaen<br>Pâques                                                                                                    |
| 9 10 11 12 13 14 15                                                     | 2                            | 3                                                      | 4                                        | 5                     | 6                         | 7                                                                  | 8                                                                                                    |
| 23 24 25 26 27 28 29                                                    | Le lundi de Pâques           |                                                        | FRANCE 1D FFSU                           |                       |                           | WE Nº6 CQP                                                         | , and the second second s |
| 30 1 2 3 4 5 6                                                          |                              |                                                        | FRANCE 1D FFSU                           |                       |                           | FRANCE 1D CAD                                                      |                                                                                                    |
| Mes agendas 🔄<br>Sébastien GIRARDEY                                     |                              |                                                        |                                          |                       |                           |                                                                    | PROP COUPE DEP CAD                                                                                                    |
| Anniversaires                                                           | 9                            | 10                                                     | 11                                       | 12                    | 13                        | 14                                                                 | 15                                                                                                    |
| FORMATION LGEJ<br>GRADES LGEJ<br>JUJITSU LGEJ<br>SPORTIF LGEJ - BE      |                              |                                                        | STG DETECTION PE METZ -                  | as Arte               | AGTELOA.                  | COUPE LGEJ JUN - BH                                                | en lorren                                                                                                    |
| SPORTIF LGEJ - CA                                                       | 16                           | 17                                                     | 18                                       | 19                    | 20                        | 21                                                                 | 22                                                                                                    |
| SPORTIF LGEJ - JU                                                       | STG DETECTION PE STRAS       | BOURC STG DETECTION POLE PF - Greps                    | 4 Allée du Sommerhof, 67200 Strasbourg   | France                | EUROPE SEN                |                                                                    |                                                                                                    |
| SPORTIF LGEJ - MI<br>SPORTIF LGEJ - SE<br>STATUTAIRE                    | STG DETECTION PE STRAS       | STG DETECTION POLE PF - Crept                          | 4 Allée du Sommerhöf, 67200 Strasbourg   | Frence                |                           | Vacances de printemps<br>COUPE MIN BASSIN AI<br>COUPE MIN BASSIN C | ZORE B - Atx-Marselle, Amiens, Caen, Lile, Nancy-Metz, N.<br>SACLEN 11/2 FINALE SEN - Bassin associan<br>HAMPENOIS                                                                                                    |
| Táches                                                                  | 23                           | 24                                                     | 25                                       | 26                    | 27                        | 28                                                                 | 29                                                                                                    |
| VACANCES SCOLAL                                                         | Vacances de printemps - Zor  | ne B - Atr.Marseille, Amiens, Caen, Lille, Nancy-Metz, | Nantes, Nice, Orléans-Tours, Reims, Renn | es, Rouen, Strasbourg | 171                       |                                                                    |                                                                                                    |
|                                                                         | Stage révision et prépa exam | en CQP - Creps                                         |                                          |                       |                           | GRAND SLAM JUJITSU                                                 | PARIS - PARIS INJ                                                                                                    |
| Autres agendas                                                          |                              | STG IR MIN + CAD PE - CREPS REI                        | IS OU GIFFAUMONT                         |                       |                           |                                                                    |                                                                                                    |
| Ajouter l'agenda d'un ami                                               |                              |                                                        |                                          |                       |                           |                                                                    |                                                                                                    |
| Jours fériés en France                                                  | 30                           | 1 mai                                                  | 2                                        | 3                     | 4                         | 5                                                                  | 6                                                                                                    |
|                                                                         | Vacances de printemps - Zo   | RE B - Atx-Marseille, Amiens, Caen, Lille, Nancy-Metz, | Nantes, Nice, Orléans-Tours, Reims, Renn | es, Rouen, Strasbourg |                           |                                                                    |                                                                                                    |
|                                                                         | STG PREPA FR JUN avec Pr     | For the state of the state                             |                                          |                       |                           |                                                                    |                                                                                                    |
|                                                                         |                              | La rete du Travali                                     |                                          |                       |                           |                                                                    |                                                                                                    |
| onditions - Confidentialité                                             |                              |                                                        |                                          |                       |                           |                                                                    |                                                                                                    |
|                                                                         |                              |                                                        |                                          |                       |                           |                                                                    |                                                                                                    |

7. Vous pouvez imprimer la liste des compétitions d'une catégorie d'âge que vous aurez choisie (Agenda Minimes par exemple) pour la distribuer à l'ensemble des licenciés de votre club de cette même catégorie d'âge.

Pour cela, suivez les étapes suivantes :

- a. sélectionnez l'Agenda (uniquement celui-ci)
- b. cliquez sur l'onglet « Planning » (en haut à droite)
- c. puis sur l'onglet « Plus »
- d. sélectionnez « Imprimer ».

LIGUE GRAND EST DE JUDO Siège de Tomblaine 13 rue Jean Moulin 54510 TOMBLAINE 03 83 18 87 64

Antenne de Strasbourg 4 rue Jean Mentelin 67035 STRASBOURG CEDEX 03 88 26 94 11

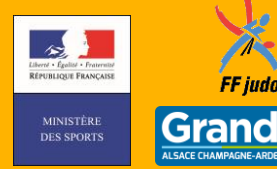

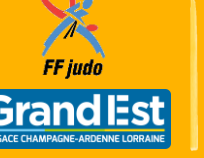

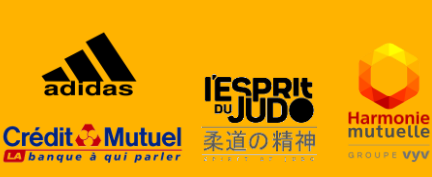

E VVV

| Ligue Grand Est          |
|--------------------------|
| JUDC                     |
| et disciplines associées |

| -                                                     |                      |                        |                                                                                                |                                          |
|-------------------------------------------------------|----------------------|------------------------|------------------------------------------------------------------------------------------------|------------------------------------------|
| Google                                                | Rechercher da        | ns Google Agenda       | <ul> <li>Q</li> </ul>                                                                          | 2                                        |
| Agenda                                                | Aujourd'hui <        | > dimanche, 1 av       | 2018                                                                                           | Jour Semaine Mois 4 semaic Planning Plus |
| CRÉER                                                 | Tout développer Tout | t réduire              |                                                                                                | Imprimer<br>Actualiser                   |
| z avril 2018 ↔                                        | Événements api       | rès le 20/6/2017. Rech | archer des événements avant cette date                                                         |                                          |
| L M M J V S D<br>26 27 28 29 30 31 1<br>2 3 4 5 6 7 8 | mer. 11 avr. 2018    | Toute la journée       | B STG DETECTION PE METZ - Les Arènes de Metz, 5 Avenue Louis le Débonnaire, 57000 Metz, France | 4                                        |
| 9 10 11 12 13 14 15<br>16 17 18 19 20 21 22           | lun. 16 avr. 2018    | Toute la journée       |                                                                                                |                                          |
| 23 24 25 26 27 28 29<br>30 1 2 3 4 5 6                | sam. 21 avr. 2018    | Toute la journée       |                                                                                                |                                          |
| Mos agondas                                           |                      | Toute la journée       |                                                                                                |                                          |
| Sébastien GIRARDEY                                    |                      | Toute la journée       |                                                                                                |                                          |
| Anniversaires                                         | mar. 24 avr. 2018    | Toute la journée       | B STG IR MIN + CAD PE - CREPS REIMS OU GIFFAUMONT                                              |                                          |
| GRADES LGEJ                                           | mer. 25 avr. 2018    | Toute la journée       | B STG IR MIN + CAD PE - CREPS REIMS OU GIFFAUMONT                                              |                                          |
| SPORTIF LGEJ - BE<br>SPORTIF LGEJ - CA                | jeu. 26 avr. 2018    | Toute la journée       | B STG IR MIN + CAD PE - CREPS REIMS ou GIFFAUMONT                                              |                                          |
| SPORTIF LGEJ - JU                                     | mar. 15 mai 2018     | Toute la journée       | B STG DETECTION PE REIMS - Creps de Reims, Route de Bezannes, 51100 Reims, France              |                                          |
| SPORTIF LGEJ - SE                                     | sam. 19 mai 2018     | Toute la journée       | COUPE FRANCE MIN / EQ DEP                                                                      |                                          |
| Tâches                                                | lun. 30 juil. 2018   | Toute la journée       | B STAGE ETE LGEJ MULTIACTIVITES                                                                |                                          |
| VACANCES SCOLAI                                       | mar. 31 juil. 2018   | Toute la journée       | I STAGE ETE LGEJ MULTIACTIVITES                                                                |                                          |
| Autres agendas 💌<br>Ajouter l'agenda d'un ami         | mer. 1 août 2018     | Toute la journée       | B STAGE ETE LGEJ MULTIACTIVITES                                                                |                                          |
| Jours fériés en France                                | jeu. 2 août 2018     | Toute la journée       | B STAGE ETE LGEJ MULTIACTIVITES                                                                |                                          |
|                                                       | ven. 3 août 2018     | Toute la journée       | B STAGE ETE LGEJ MULTIACTIVITES                                                                |                                          |
|                                                       | sam. 17 nov. 2018    | Toute la journée       | COUPE LGEJ MIN - Bassin alsacien                                                               |                                          |

8. Pour visualiser à nouveau le calendrier au format mensuel, il suffira de cliquer sur l'onglet « Mois » (en haut à droite).

LIGUE GRAND EST DE JUDO Siège de Tomblaine 13 rue Jean Moulin 54510 TOMBLAINE 03 83 18 87 64

1

Antenne de Strasbourg 4 rue Jean Mentelin 67035 STRASBOURG CEDEX 03 88 26 94 11

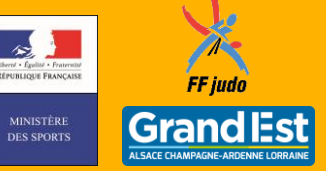

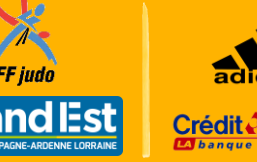

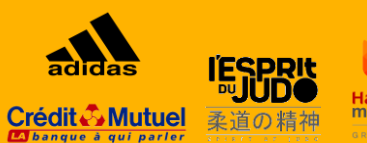

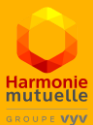